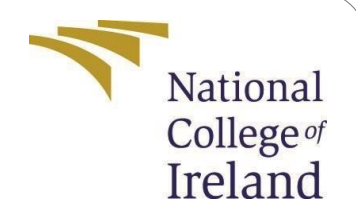

# **Configuration Manual**

MSc Research Project MSc in Cloud Computing

Vipin Yadav Student ID:19211791

School of Computing National College of Ireland

Supervisor : Prof. Divyaa Manimaran Elango

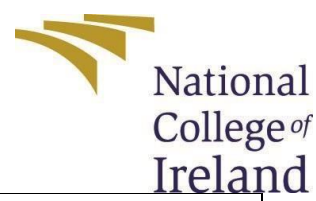

| 11 Club                              |
|--------------------------------------|
| Vipin Yadav                          |
| 19211791                             |
| MSc in Cloud Computing               |
| 2021                                 |
| MSc Research Project                 |
| Divyaa Manimaran Elango www.ncirl.ie |
| 16-12-2021                           |
| Configuration Manual                 |
| 767                                  |
| 11                                   |
|                                      |

I hereby certify that the information contained in this (my submission) is information pertaining to research I conducted for this project. All information other than my own contribution will be fully referenced and listed in the relevant bibliography section at the rear of the project.

<u>ALL</u> internet material must be referenced in the bibliography section. Students are required to use the Referencing Standard specified in the report template. To use other author's written or electronic work is illegal (plagiarism) and may result in disciplinary action.

| Signature: | Vipin Yadav |
|------------|-------------|
| Date:      | 31-01-2022  |

#### PLEASE READ THE FOLLOWING INSTRUCTIONS AND CHECKLIST:

| Attach a completed copy of this sheet to each project (including multiple copies).                                                                                                 |  |
|----------------------------------------------------------------------------------------------------|--|
| Attach a Moodle submission receipt of the online project submission, to each project (including multiple copies).                                                                  |  |
| You must ensure that you retain a HARD COPY of the project, both for your own reference and in case a project is lost or mislaid. It is not sufficient to keep a copy on computer. |  |

Assignments that are submitted to the Programme Coordinator office must be placed into the assignment box located outside the office.

| Office Use Only                  |  |
|----------------------------------|--|
| Signature:                       |  |
| Date:                            |  |
| Penalty Applied (if applicable): |  |

# **Configuration Manual**

Vipin Yadav x19211791

# **1** Introduction

This configuration manual will document the implementation of the current research project. It will explain how to run the implemented scripts. This documentation will help to execute the code without any problem. There will be recommendations of hardware and software versions required to run this. The project's results can be replicated if these methods are followed properly.

# 2 System Configuration

## 2.1 Hardware and Software Configuration

For this project implementation, we have used Google Colab IDE and Microsoft Office tools are being used for formatting and writing

| Hardware (          | Configuration                                                                                       | Software<br>Configuration |  |  |  |
|---------------------|----------------------------------------------------------------------------------------------------|---------------------------|--|--|--|
| Operating<br>System | Microsoft Windows<br>10                                                                             | Microsoft Office suite    |  |  |  |
| RAM                 | 8 GB                                                                                                | IDE - Google collab       |  |  |  |
| Hard Disk           | 500 GB                                                                                              | Python 3.6.9              |  |  |  |
| Processor           | Intel(R) Core(TM) i7-<br>10510U CPU @<br>1.80GHz, 2304 Mhz,<br>4 Core(s), 8 Logical<br>Processor(s) |                           |  |  |  |

Figure 1: Software and Hardware configuration

### 2.2 Project Development

Amazon's product reviews dataset was created by Jianmo Ni and is publically presented on the below link:

http://deepyeti.ucsd.edu/jianmo/amazon/index.html

This Dataset of Electronic product needs to be uploaded on Google drive

Below figure 2 shows to mount the google collab with the drive so that the dataset can be easily available.

| 120    | C 🔒 colab.r                                                                                                    | research.go                                                                                                    | ogle.com/drive/18)                                                                                                    | KK5nH4                                                                                                    | QQeDANKJvki_gJ1222Mlsx7qo?auth                                                                                                    | user=1#s                                          | scrollTo=gf5sAJg8LZ07                                                                                                    |                                                                                      |                                                                                      | 12 | Q | Ċ          | ☆        | *   | =1       | Y) |
|--------|----------------------------------------------------------------------------------------------------|----------------------------------------------------------------------------------------------------|----------------------------------------------------------------------------------------------------|----------------------------------------------------------------------------------------------------|----------------------------------------------------------------------------------------------------|---------------------------------------------------|----------------------------------------------------------------------------------------------------|--------------------------------------------------------------------------------------|--------------------------------------------------------------------------------------|----|---|------------|----------|-----|----------|----|
| G Fi   | inal.ipynb 💠<br>Edit View Insert Runtii                                                                                                    | me Tools He                                                                                                    | lp All changes saved                                                                                                    |                                                                                                    |                                                                                                    |                                                   |                                                                                                    |                                                                                      |                                                                                      |    |   | <b>Q</b> c | omment   | **  | Share 🗘  | 2  |
| + Code | + Text                                                                                                    |                                                                                                    |                                                                                                    |                                                                                                    |                                                                                                    |                                                   |                                                                                                    |                                                                                      |                                                                                      |    |   |            | Reconnec | t • | 🖍 Editio | g  |
| []     | from google.colab impo<br>drive.mount(' <u>/content/</u>                                                                                                    | ont drive<br>(drive')                                                                                                    |                                                                                                    |                                                                                                    |                                                                                                    |                                                   |                                                                                                    |                                                                                      |                                                                                      |    |   |            |          |     |          |    |
| D      | Drive already mounted                                                                                                    | at /content/                                                                                                    | drive; to attempt to for                                                                                                    | cibly rem                                                                                                 | mount, call drive.mount("/content/drive", fo                                                                                                    | rce_remount                                       | -True).                                                                                                    |                                                                                      |                                                                                      |    |   |            |          |     |          |    |
|        | import pandas as pd<br>import torch<br>import numpy as np<br>import matplotlib.pypl<br>import seaborn as sns<br>from wordcloud import<br>from sklearn.feature.e<br>from textlibel import 1                                                                                                    | lot as plt<br>WordCloud, S<br>Extraction.te                                                                                                    | TOPWORDS<br>xt import CountVectorize                                                                                                    | tr.                                                                                                    |                                                                                                    |                                                   |                                                                                                    |                                                                                      |                                                                                      |    |   |            |          |     |          |    |
|        |                                                                                                    |                                                                                                    | A Line Inc. Bulley Description                                                                                                    |                                                                                                    | Continue to the second second sectors to the                                                                                                    |                                                   | -                                                                                                    |                                                                                      |                                                                                      |    |   |            |          |     |          |    |
| [];    | review_df - pd.read_<br>review_df.head()                                                                                                    | _json(' <u>/conte</u>                                                                                                    | nt/drive/My Drive/Amazon                                                                                                    | Product                                                                                                   | Sentiment_IE/Electronics_5.json', orient-'re                                                                                                    | cords', lin                                       | es-True)                                                                                                    | unixReviewTite                                                                       | reviewTine                                                                           |    |   |            |          |     |          |    |
|        | review_df = pd.read_<br>review_df.head()<br>reviewerID<br>0 A094DHGC771SJ                                                                                                    | json(' <u>/conte</u><br>asin<br>0528881469                                                                                                    | nt/drive/My Drive/Amazon<br>reviewerName<br>amazdnu                                                                                                    | helpful                                                                                                   | Sentiment IE/Electronics 6. json', orient-'re<br>reviewText<br>We got this GPS for my husband who is an (OTR)                                                                                                    | cords', lin<br>overall<br>5                       | es-True)<br>summary<br>Gotta have GPSI                                                                                                    | unixReviewTime<br>1370131200                                                         | reviewTime<br>06.2, 2013                                                             |    |   |            |          |     |          |    |
| 11 ;   | review_df = pd.read_<br>review_df.head()<br>reviewerID<br>0 A094DHGC771SJ<br>1 AM0214LNFCEI4                                                                                                    | _json(' <u>/conte</u><br>asin<br>0528881469<br>0528881469                                                                                                    | nt/drive/My Drive/Amazon<br>reviewerName<br>amazonu<br>Amazon Customer                                                                                                    | helpful<br>[0,0]<br>[12,15]                                                                               | Sentiment_IE/Electronics_5.json',orient-'re<br>reviewText<br>We got this GPB for my husband who is an (OTR).<br>Trm a professional OTR fuck driver, and I bou.                                                                                                    | cords', lin<br>overall<br>5<br>1                  | es=True)<br>summary<br>Gotta have GPSI<br>Very Disappointed                                                                                        | unixReviewTime<br>1370131200<br>1290643200                                           | reviewTine<br>06 2, 2013<br>11 25, 2010                                              |    |   |            |          |     |          |    |
| C1 ;   | review_df - pd.read_<br>review_df.head()<br>reviewerID<br>0 A094DHGC771SJ<br>1 AM0214LNFCEI4<br>2 A3N7T0DY83Y4IG                                                                                                    | _json('/conte<br>asin<br>0528881469<br>0528881469<br>0528881469                                                                                                    | nt/drive/My Drive/Amazon<br>reviewerName<br>amazonu<br>Amazon Customer<br>C. A. Freeman                                                                                                    | helpful<br>[0, 0]<br>[12, 15]<br>[43, 45]                                                                 | Sentiment_IF/Electronics_6.json*, erient=*rev<br>reviewText<br>We got this OPS for my husband who is an (OTR)<br>Tra a professional OTR truck driver, and Tolo<br>Weld, what can I say. We had this unfit in m                                                                                                    | cords', lin<br>overall<br>5<br>1<br>3             | es-True)<br>Sumary<br>Gota have GPSI<br>Very Disappointed<br>1st impression                                                                        | unixReviewTime<br>1370131200<br>1290643200<br>1283990400                             | reviewTine<br>06.2, 2013<br>11.25, 2010<br>09.9, 2010                                |    |   |            |          |     |          |    |
| [];    | review_df - pd.read_<br>review_df.head()<br>0 A094DHGC77ISJ<br>1 AMO214LNFCEI4<br>2 A3N7T0DY83Y4IG<br>3 A1H8PY3QHIAQQA0                                                                                                    | _json(' <u>/conte</u><br>asin<br>0528681469<br>0528681469<br>0528681469<br>0528681469                                                                                                    | nt/drive/My Drive/Amazon<br>reviewerNane<br>amazonu<br>Amazon Customer<br>C. A. Freeman<br>Dave M. Shaw "mack dave"                                                                                                    | helpful<br>[0, 0]<br>[12, 15]<br>[43, 45]<br>[9, 10]                                                      | Sentiment_IF/Electronics_5.json*.orient='re<br>reviewText<br>We got this GPS for my husband who is an (OTR).<br>I'm a professional OTR hurux drives, and 10ou.<br>Welk, what can I say. The had this unit in m.<br>Not going to write a long review, even thought.                                                                    | cords', lin<br>overall<br>5<br>1<br>3<br>2        | es-True)<br>Sumary<br>Oota have GPSI<br>Veny Disappointed<br>151 impression<br>Great grafics, POCR GPS                                             | unixReviewTime<br>1370131200<br>1290643200<br>1283990400<br>1290556800               | reviewTine<br>06 2, 2013<br>11 25, 2010<br>09 9, 2010<br>11 24, 2010                 |    |   |            |          |     |          |    |
|        | review_df = pd.read_<br>reviewedf = pd.read_<br>reviewerID<br>0 A0940HGC71SJ<br>1 AM0214LINFCEH<br>2 A3N7T00Y83Y4IG<br>3 A1H8PY3GHMQGA0<br>4 A24EV6RXELQ263                                                                                                    | jsen('/conte<br>asin<br>0528681469<br>0528681469<br>0528681469<br>0528681469                                                                                                    | nt/drive/My Drive/Amazon<br>reviewerName<br>amazonu<br>Amazon Customer<br>C. A. Freeman<br>Dave M. Shaw "mack dave"<br>Wayne Smith                                                                                                    | helpful<br>[0,0]<br>[12,15]<br>[43,45]<br>[9,10]<br>[0,0]                                                 | Sentiment_IF/Electronics_5_ison*, erlant* re<br>reveloation<br>We got this GPS for my husband who is an (OTN).<br>I'm a professional GTR fluck drive; and I bou.<br>Well, what can i say, be had the unit in ,<br>hot grang to ware a long reverse, we not thought.<br>Due had mine for a year and here's what we go                  | cords', lin<br>overall<br>5<br>1<br>3<br>2<br>1 h | es=Trut)<br>Sommary<br>Ootta have GPSI<br>Very Disappointed<br>15t impression<br>Great grafics, POOR GPS<br>tepor issues, only excuses for support | unixReviewTime<br>1370131200<br>1290643200<br>1283990400<br>1290556800<br>1317254400 | revies/Tine<br>06 2, 2013<br>11 25, 2010<br>09 9, 2010<br>11 24, 2010<br>09 29, 2011 |    |   |            |          |     |          |    |
|        | review_df - pd.read<br>review_df.head)<br>reviewerID<br>0 A094DHGC715J<br>1 AN074LNFCEH<br>2 A3NT00753VIG<br>3 A1HBPY30H/AGA0<br>4 A34EVERXEL2253<br># Charget the overall<br>review_df("classe") -<br>review_df("classe").                                                                                                    | json('/conte<br>asin<br>0528081469<br>0528081469<br>0528081409<br>0528081409<br>05280<br>05280<br>050000000000 | nt/drive/My Orive/Amazon<br>reviewerName<br>amacdnu<br>Amazon Cushomer<br>C. A. Freeman<br>Dave M. Shaw "mack dave"<br>Wayne Smith<br>www.smith<br>categorial from numeric<br>coverpail of the second second<br>"positive"_4.8:"positiv                   | helpful<br>[0,0]<br>[12,15]<br>[43,45]<br>[9,10]<br>[0,0]<br>(al.                                         | Sentiment Tri/Electronics, 5, 5, 5, 5, 7, 4, 74 and * /re<br>received and<br>We got this GPS for my husband who is an (OTR).<br>I'm a professional OTR link of where, and Ibou.<br>West, what can I say. The had this will in m.<br>Not going to white a long inview, even thought.<br>The had mine for a year and here's what we go. | overall<br>5<br>1<br>2<br>1 h<br>lace=True)       | sex-True)<br>Gota have GPBI<br>Very Disquored<br>Issi impression<br>Great grades, Booch GPB<br>bipor issues, only excuses for support              | unixReviewTime<br>1370131200<br>1290643200<br>1283990400<br>1290056800<br>1317254400 | reviesTine<br>06 2, 2013<br>11 25, 2010<br>09 9, 2010<br>11 24, 2010<br>09 29, 2011  |    |   |            |          |     |          |    |
|        | review_df - pd.read,<br>review_df.read()<br>reviewrD<br>0 A040HGC7181<br>2 A002HNCEH<br>2 A3N7D0YS3Y4G<br>3 A148PY2GHAD2A5<br>4 A24EVERDEL0255<br>4 A24EVERDEL0255<br>review_df.rease1,<br>review_df.rease1, | json('/conte<br>asin<br>0528881469<br>0528881469<br>0528881469<br>0528881469<br>0528881469<br>0528881469<br>0528881469<br>0528881469<br>0528881469<br>category to<br>= review_f('.etc)<br>replace((5.0:<br>mique())<br>agative', 'nep                                                                                                    | nt/driw/hy Grive/Amazon<br>reviewerKame<br>amazon<br>Armazon Coustoner<br>C A Freeman<br>Dave M Shaw 'mack daw'<br>Wayne Semth<br>Dave M Shaw 'mack daw'<br>Wayne Semth<br>Topolitier ', dripolitis'<br>'positive'', dripolitis'<br>tral'], drype=object) | helpful<br>[0, 0]<br>[12, 15]<br>[43, 45]<br>[9, 10]<br>[0, 0]<br>(al.                                    | Sentiment Tri/Electronics, 5, 5, 5, 5, 7, 4, 74 and * /e<br>recallent<br>We got this GPS for my husband who is an (OTR).<br>I'm a professional OTR link of where and bou-<br>West, what can I say. Ne had this will n in<br>Not going to where a long network, when thought.<br>Ne had mine for a year and here's what we go.         | overall<br>6<br>1<br>3<br>2<br>1 h                | sex-True)<br>Gota have GPBI<br>Very Disquored<br>Issi impression<br>Great grades, Booch GPB<br>tepri issues, only excuses for support              | un1skev1ewTine<br>1370131200<br>1290643200<br>1283990400<br>1290556800<br>1317254400 | reviewTine<br>06 2, 2013<br>11 25, 2010<br>09 9, 2010<br>11 24, 2010<br>09 29, 2011  |    |   |            |          |     |          |    |
|        | review_df - pd.read,<br>review_df.read()<br>review_df.read()<br>evelwerID<br>AOQ4HGG7T81<br>AOQ5HGG7T81<br>AOQ5HG7T82<br>AOD5HG7C84<br>AOA0000<br>AOA0000<br>AOA00000<br>AOA000000<br>AOA0000000<br>AOA00000000                                                                                                    | jion('/conte<br>asin<br>0528881469<br>0528881469<br>0528881469<br>0528881469<br>0528881469<br>0528881469<br>0528881469<br>0528881469<br>0528881469<br>0528881469<br>scategory to<br>replace((5.0)<br>influe()<br>influe()<br>influe()<br>influe()<br>influe()<br>influe()                                                                                                    | et/driv/hy Drive/Amazon<br>residentman<br>Amazon Customer<br>C A Freeman<br>Dave M Sham Yang<br>Wayne Smth<br>comportional from numeric<br>reseal[1]<br>"positive",4.0:"positiv<br>stral"], dtyp=object)<br>lamore datast<br>c[rescalingtam]              | helpful<br>[0.0]<br>[12.15]<br>[43.45]<br>[9.10]<br>[0.0]<br>(al.<br>(e <sup>+</sup> ,3.0: <sup>+</sup> ) | Sentiment Tri/Electronics 5.300°, erdent - re-<br>revelations<br>We got this GPS for my husband who is an (OTR).<br>This a professional OTR into diver, and hou.<br>Well, what can i say. I've had the unit in m.<br>Not grang to wise a long review, even thought.<br>Due had mine for a year and here's what we go.                 | overall<br>6<br>1<br>3<br>2<br>1 h                | es+True)<br>Sumary<br>Octa have GP81<br>Very Diagoniete<br>1st Impression<br>Gree grade, POCH Gree<br>tepr Issues, only excuses for support        | un1x8ev1ew11xe<br>1370131200<br>1290643200<br>1283990400<br>129065600<br>1317254400  | reviewTine<br>06 2, 2013<br>11 25, 2010<br>09 9, 2010<br>11 24, 2010<br>09 29, 2011  |    |   |            |          |     |          |    |

[ ] from google.colab import drive drive.mount('/content/drive')

Drive already mounted at /content/drive; to attempt to forcibly remount, call drive.mount("/content/drive", force\_remount=True).

Figure 2: Mounting drive with Google colab

from tqdm.notebook import tqdm #used as a progress bar import pandas as pd import torch import numpy as np import matplotlib.pyplot as plt import seaborn as sns from wordcloud import WordCloud, STOPWORDS from sklearn.feature extraction.text import CountVectorizer from textblob import TextBlob

Figure 3: Import the import libraries

To run the code successfully required packages will be imported. Word cloud, Stopwords CountVectorisation (Pankaj et al. 2019) are important libraries for data cleaning. Figure 2a shows the list of required libraries that have been imported. from tqdm.notebook import tqdm #used as a progress bar import pandas as pd import torch import numpy as np import matplotlib.pyplot as plt import seaborn as sns from wordcloud import WordCloud, STOPWORDS from sklearn.feature\_extraction.text import CountVectorizer from textblob import TextBlob

#### Figure 2a: List of libraries imported

**Data Read and Load:** Dataset is in JSON format and uploaded in Drive location of /content/drive/My Drive/Amazon\_Product\_Sentiment\_IE/Electronics\_5.json. As shown in below figure 3, A data frame was created to read the dataset.

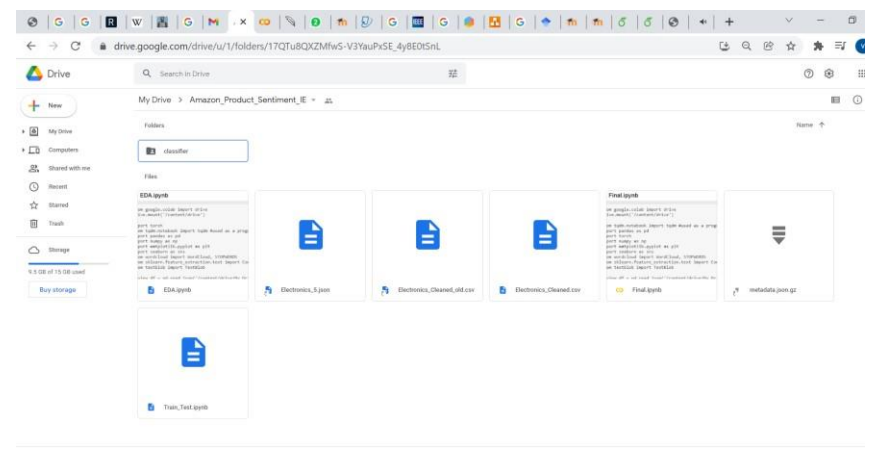

#### Fig A: Google Drive.

| ev. | 1ew_dt.head()  |            |                          |          |                                                |         |                                        |                |             |
|-----|----------------|------------|--------------------------|----------|------------------------------------------------|---------|----------------------------------------|----------------|-------------|
|     | reviewerID     | asin       | reviewerName             | helpful  | reviewText                                     | overall | summary                                | unixReviewTime | reviewTime  |
| D   | AO94DHGC771SJ  | 0528881469 | amazdnu                  | [0, 0]   | We got this GPS for my husband who is an (OTR) | 5       | Gotta have GPSI                        | 1370131200     | 06 2, 2013  |
| ľ   | AMO214LNFCEI4  | 0528881469 | Amazon Customer          | [12, 15] | I'm a professional OTR truck driver, and I bou | 1       | Very Disappointed                      | 1290643200     | 11 25, 2010 |
| 2   | A3N7T0DY83Y4IG | 0528881469 | C. A. Freeman            | [43, 45] | Well, what can I say. I've had this unit in m  | 3       | 1st impression                         | 1283990400     | 09 9, 2010  |
|     | A1H8PY3QHMQQA0 | 0528881469 | Dave M. Shaw "mack dave" | [9, 10]  | Not going to write a long review, even thought | 2       | Great grafics, POOR GPS                | 1290556800     | 11 24, 2010 |
| ł   | A24EV6RXELQZ63 | 0528881469 | Wayne Smith              | [0, 0]   | I've had mine for a year and here's what we go | 1       | Major issues, only excuses for support | 1317254400     | 09 29, 2011 |

Figure 3

Figure 4 shows the categorization of data into positive, negative, and neutral categories with the help of the overall rating column. A positive review will be for 4 and 5 ratings, Negative (1 and 2) and Neutral review (3)

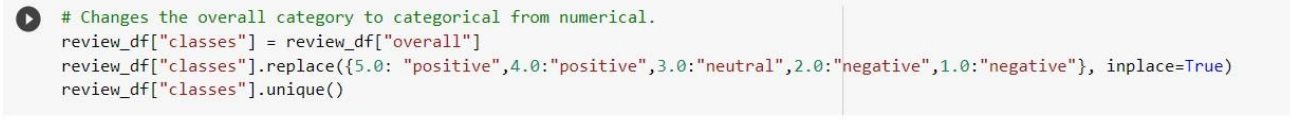

array(['positive', 'negative', 'neutral'], dtype=object)

#### **Data Cleaning:**

Below figure 5 shows that null value rows are being dropped.

```
[ ] # Dropping null values to have a cleaner dataset
    review_df = review_df.dropna(subset=['reviewText'])
```

#### Figure 5

Once data is divided into positive, negative, and natural ratings. A bar graph Figure 6 is plotted to visualize the ratio of Positive, negative, and neutral ratings

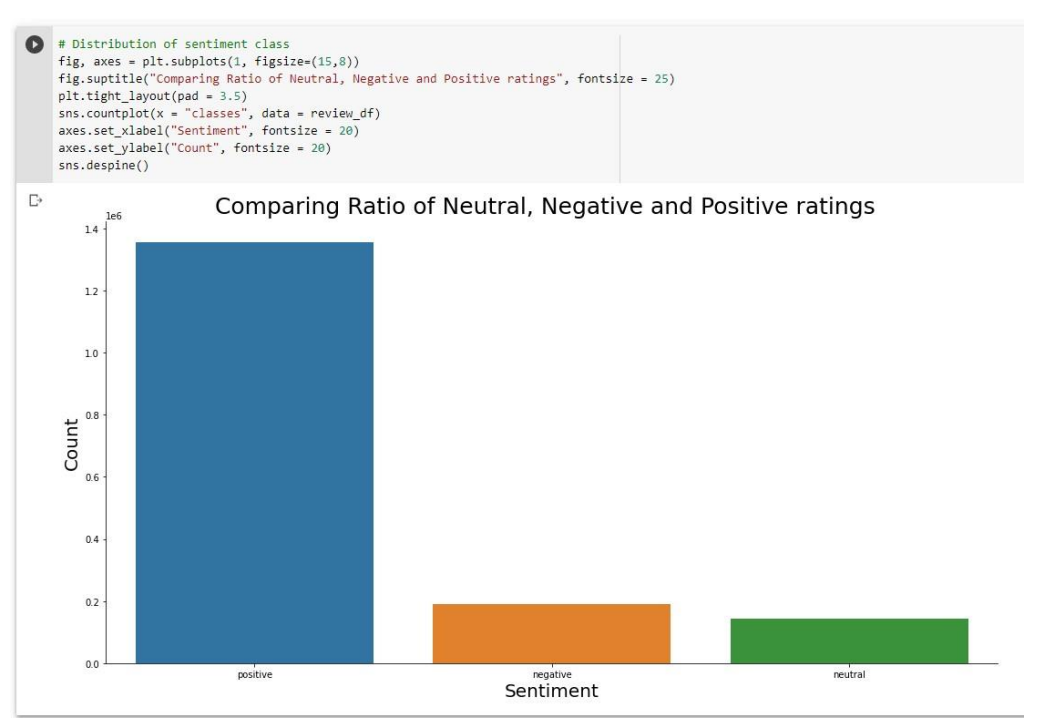

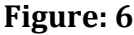

# Percentage of neutral, negative, positive words in train and test data def pert\_count(data, category): return (len(data[data["classes"] == category])/len(data)) \* 100 print(f"Percentage of neutral words in train --> {pert\_count(review\_df, 'neutral")} %") print(f"Percentage of negative words in train --> {pert\_count(review\_df, 'negative')} %") print(f"Percentage of positive words in train --> {pert\_count(review\_df, 'negative')} %")

□ Percentage of neutral words in train --> 8.421620328820712 % Percentage of negative words in train --> 11.299156754606356 % Percentage of positive words in train --> 80.27922291657293 %

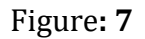

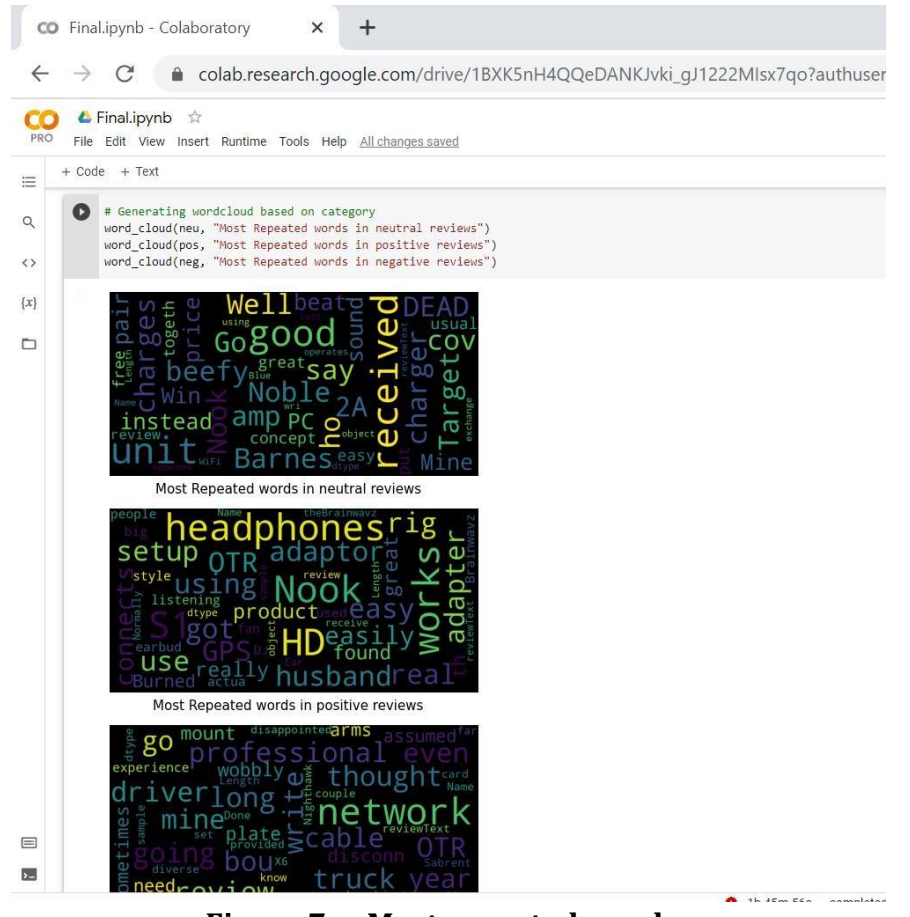

Figure 7a : Most repeated words

Below diagram 8 shows different data cleaning methods for removing punctuation

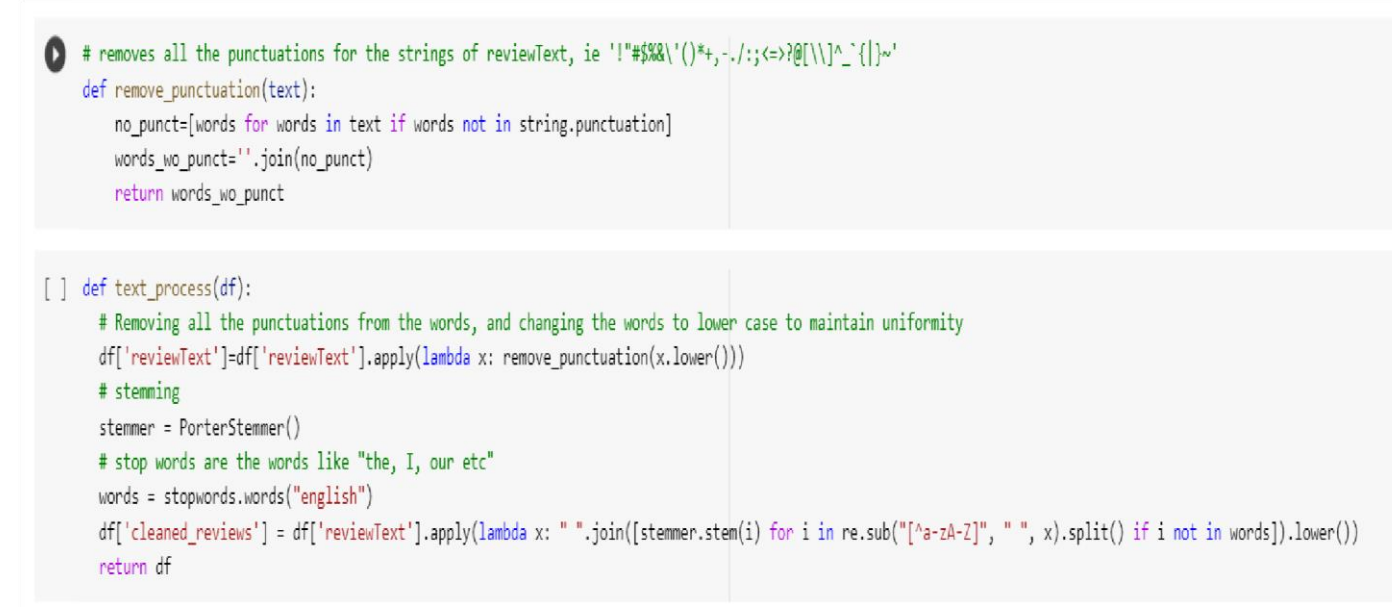

marks, Changing text to lower case.

Tokenization of the text data needs to be down Figure 9.

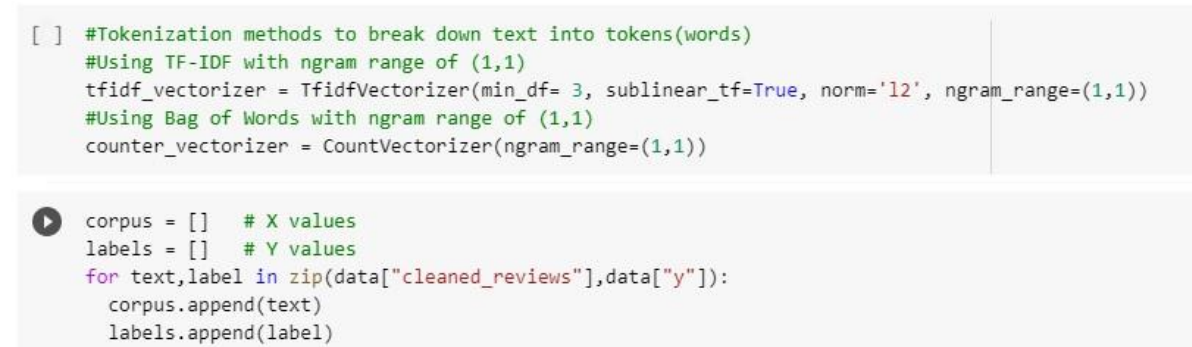

#### Figure 9

For implementing machine learning models below libraries needed to be imported as shown in Fig 10.

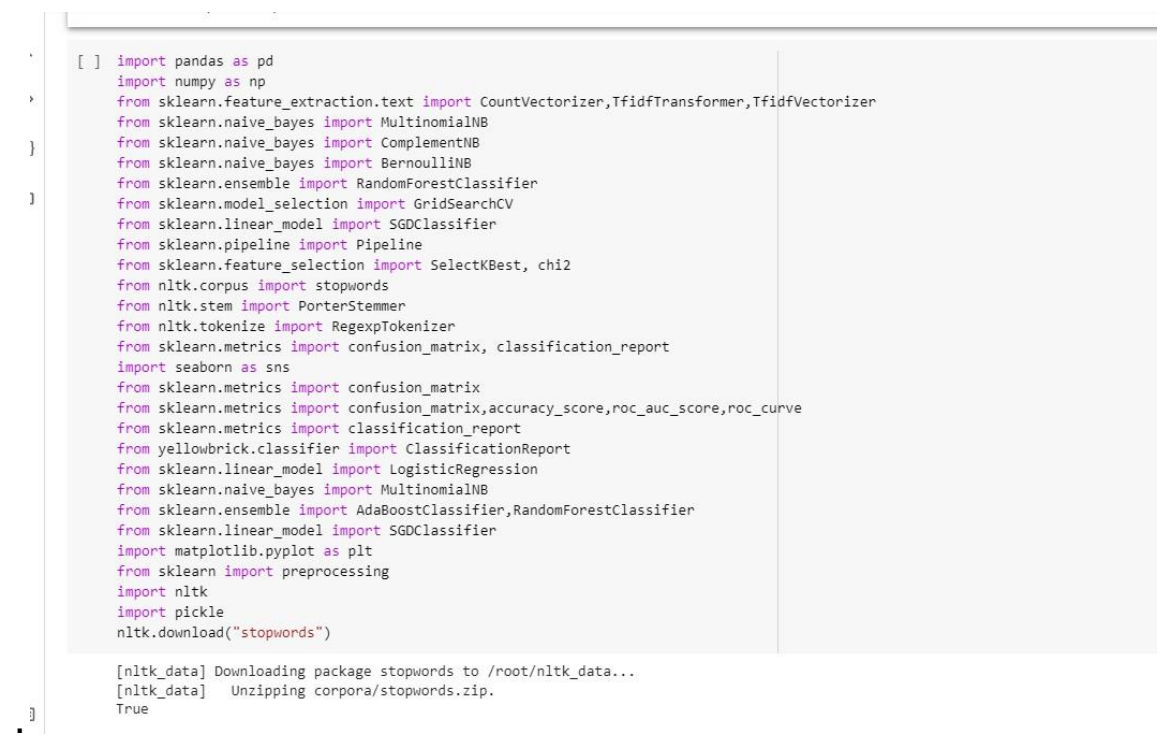

#### Figure 10

Dataset is divided into test and train set in the ratio of 20: 80. This will help to analyze the ML algorithms easily. Below Fig 11 show the representation

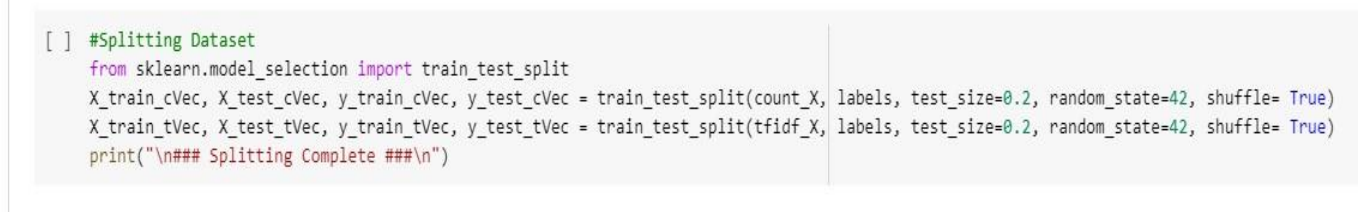

### Splitting Complete ###

# ✤ <u>Implementation of</u> <u>Machine Learning Models:</u>

#### 1- MultinomialNB model (MNB):

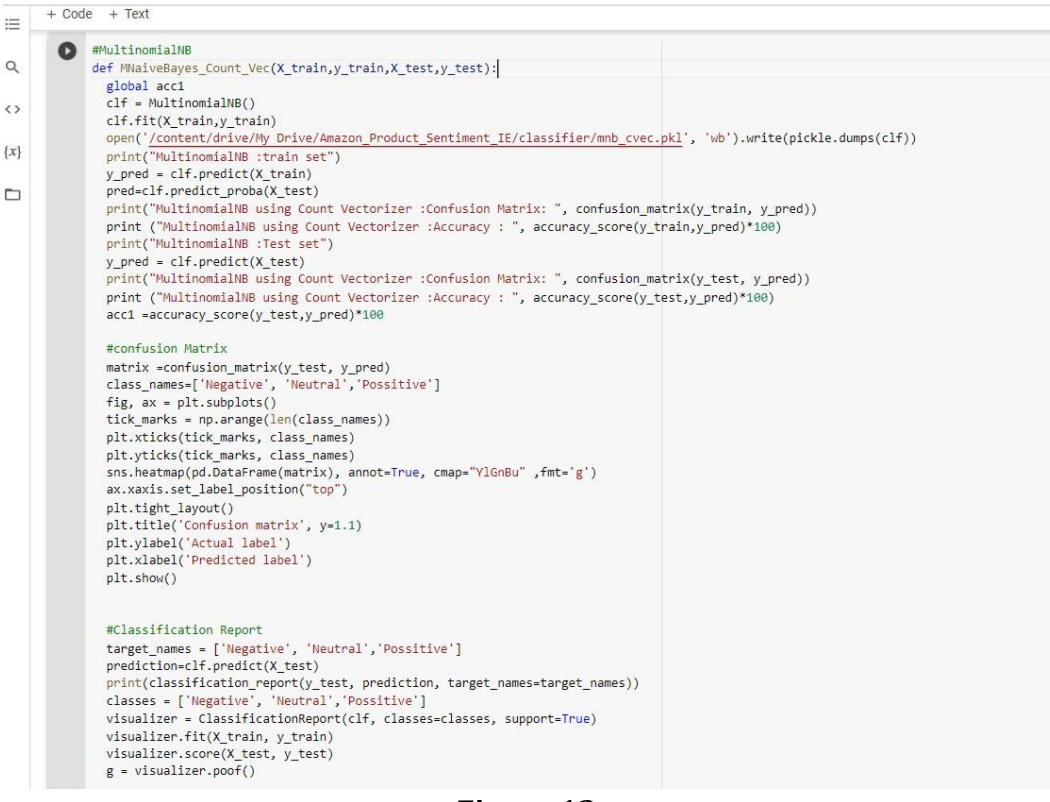

Figure 12

#### 2- MLP classifier (Multilayer Perceptron model)

#### 3- SGD Classifier Model (sklearn.linear model):

```
from sklearn.linear_model import SGDClassifier
  def SGD_Count_Vec(X_train,y_train,X_test,y_test):
    global acc3
    clf = SGDClassifier(alpha=0.00001)
    clf.fit(X_train,y_train)
    open('/content/drive/My Drive/Amazon_Product_Sentiment_IE/classifier/sgd_cvec.pkl', 'wb').write(pickle.dumps(clf))
print("SGDClassifier :train set")
    y_pred = clf.predict(X_train)
    #pred=clf.predict_proba(X_test)
    print("SGDClassifier using Count Vectorizer :Confusion Matrix: ", confusion_matrix(y_train, y_pred))
    print ("SGDClassifier using Count Vectorizer :Accuracy : ", accuracy_score(y_train,y_pred)*100)
print("SGDClassifier :Test set")
    v pred = clf.predict(X test)
    print("SGDClassifier using Count Vectorizer :Confusion Matrix: ", confusion_matrix(y_test, y_pred))
    print ("SGDClassifier using Count Vectorizer :Accuracy : ", accuracy_score(y_test,y_pred)*100)
    acc3 =accuracy_score(y_test,y_pred)*100
    #confusion Matrix
    matrix =confusion_matrix(y_test, y_pred)
    class_names=['Negative', 'Neutral', 'Possitive']
fig, ax = plt.subplots()
    tick_marks = np.arange(len(class_names))
    plt.xticks(tick_marks, class_names)
    plt.yticks(tick_marks, class_names)
    sns.heatmap(pd.DataFrame(matrix), annot=True, cmap="YlGnBu" ,fmt='g')
    ax.xaxis.set_label_position("top")
    plt.tight_layout()
    plt.title('Confusion matrix', y=1.1)
    plt.ylabel('Actual label')
    plt.xlabel('Predicted label')
    plt.show()
    #Classification Report
    target_names = ['Negative', 'Neutral', 'Possitive']
    prediction=clf.predict(X_test)
    print(classification_report(y_test, prediction, target_names=target_names))
    classes = ['Negative', 'Neutral','Possitive']
    visualizer = ClassificationReport(clf, classes=classes, support=True)
    visualizer.fit(X_train, y_train)
    visualizer.score(X_test, y_test)
    g = visualizer.poof()
  SGD_Count_Vec(X_train_cVec,y_train_cVec,X_test_cVec,y_test_cVec)
```

## **Results**:

# The visualization of output is done by confusion matrix (Fig 14) and classifier classification matrix (Fig 15) MLPClassifier :train set

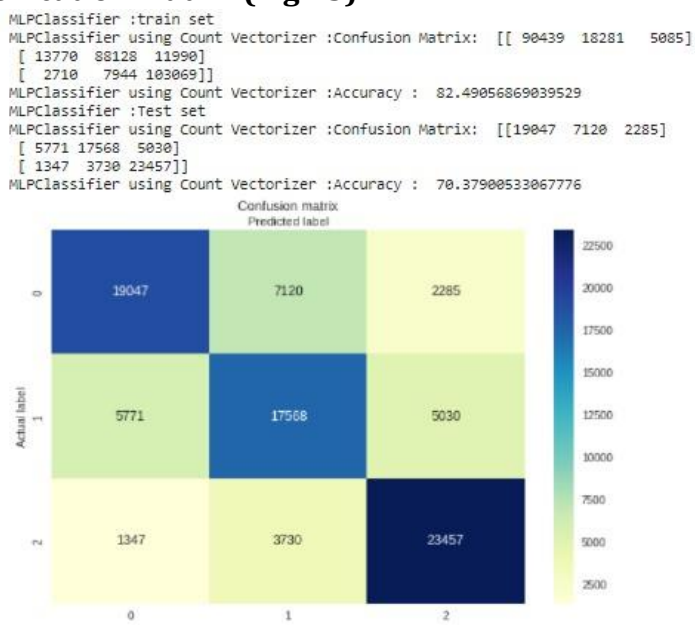

#### Figure 14: Confusion Matrix

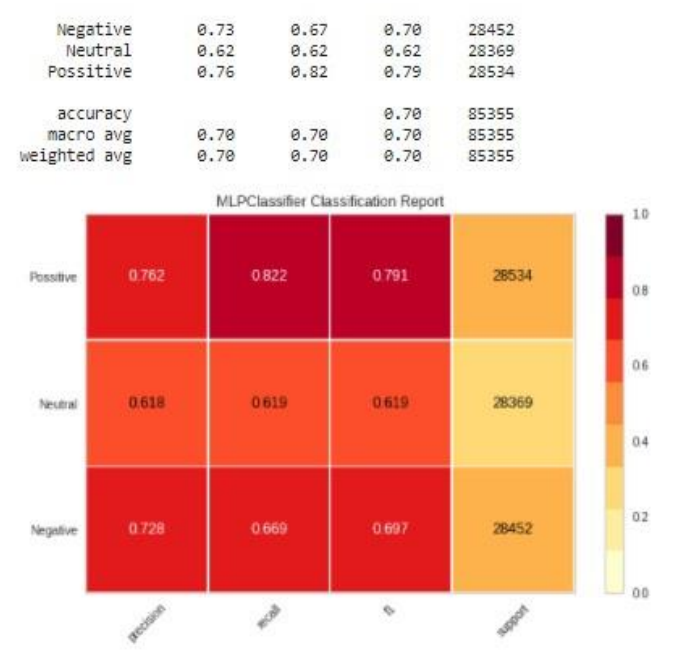

Figure: 15: Classification report

#### **References:**

Pankaj, Pandey, P., Muskan and Soni, N. (2019). Sentiment analysis on customer feedback data: Amazon product reviews, *2019 International Conference on Machine Learning, Big Data, Cloud and Parallel Computing (COMITCon)*, pp. 320–322.